## Get FireCode

Do you have a State fire that needs a federal charge code, but you do not use a CAD? Follow the steps below to get a FireCode after a 209 has been submitted.

1. With the incident open in 209, click the Has IRWIN ID.

2. The pop-up box may appear empty - if that occurs, close the box and click **Has IRWIN ID** again.

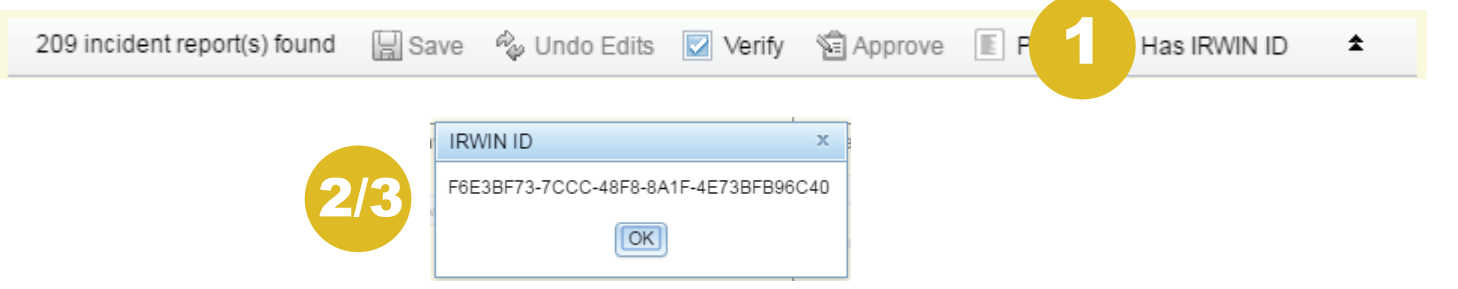

3. Copy (Ctrl+c) the IrwinID from the box and either paste (Ctrl+v) into your clipboard or wait to paste until step 5.

4. Login to FireCode and on the screen to create a new FireCode, click on the **BLUE** link below the "Create New FireCode" button.

| Create New FireCode               |                                                                                                    |    |  |
|-----------------------------------|----------------------------------------------------------------------------------------------------|----|--|
| (Optionally, if you would like to | create a FireCode for an existing <b>IRWIN</b> incident that does <b>NOT</b> already have a FireCode, click <u>here</u> ) | -4 |  |

5. Using the IRWIN ID copied from 209, paste it into the IRWIN ID box in FireCode.

6. Click Generate FireCode For IRWIN Incident.

| ate FireCode From IRW                            | N Incident                                                                                                    |
|--------------------------------------------------|----------------------------------------------------------------------------------------------------|
| Enter the IRWIN ID bel<br>IRWIN ID is a unique n | w for the incident you wish to generate a FireCode for. This process will create a FireCode record and update the IRWIN incident with the FireCode. An umber that identifies each incident in IRWIN and it is formated like this: 0000000-0000-0000-0000-0000-0000000000 |
|                                                  | ID:                                                                                                    |
|                                                  |                                                                                                    |
|                                                  | Cancel Generate FireCode For IRWIN Incident                                                                                                    |
|                                                  |                                                                                                    |
|                                                  |                                                                                                    |

Note: If attempts to edit fields in FireCode are unsuccessful, edits will need to occur in 209.

Example Scenario: If you do not have a CAD or your CAD does not create Incident Complex records, and will need a FireCode for an Incident Complex parent record, follow the steps outlined above. The Incident Complex relationship must be created in 209.